# 再生医療等の安全性の確保等に関する法律 「各種申請書作成支援サイト」ご利用マニュアル

# 【概要】

このマニュアルでは、再生医療等の安全性の確保等に関する法律・各種様式作成支援サイト(以下、 当サイト)のご利用方法について解説いたします。

●当サイトのアドレスは以下の通りです。

# https://saiseiiryo.mhlw.go.jp

マニュアル バージョン: 2015 年 12 月 01 日版

| 目次                    | ·  |
|-----------------------|----|
| 【概要】                  | 1  |
| I 当サイトの目的             | 2  |
| Ⅱ 各種申請書作成の流れ(新規登録の場合) | 3  |
| Ⅲ 申請書等データを作成する        | 4  |
| 1. 提出様式の選択            | 4  |
| 2.データ入力               | 5  |
| 3. 添付書類アップロード         | 12 |
| 4.データ入力内容確認           | 13 |
| 5. 申請書等作成             | 14 |
| 6. 申請書印刷・押印・提出        | 15 |
| Ⅳ 申請書等提出後のステータス確認     | 16 |
| ∨ 変更等申請・届出、報告書の作成     | 19 |
| Q. 操作に困った時には・・・       | 24 |

# | 当サイトの目的

「再生医療等の安全性の確保等に関する法律」が制定され、平成26年11月25日に施行されました。

この法律では、再生医療等(臨床研究・自由診療)を提供しようとする医療機関は再生医療等提供計画の提出が義務づけられるほか、それらの再生医療等提供計画を審査する再生医療等委員会の設置のための認定申請、特定細胞加工物を製造しようとする際には製造の許可申請、認定申請や届出等が必要となります。

再生医療等の安全性の確保等に関する法律施行規則等の関係法令において、提出する申請等様式が 定められています。

【関係法令等】

・再生医療等の安全性の確保等に関する法律施行規則(厚生労働省令第110号)

- ・「再生医療等の安全性の確保等に関する法律」、「再生医療等の安全性の確保等に関する法律施 行令」及び「再生医療等の安全性の確保等に関する法律施行規則」の取扱いについて (平成 26 年 10 月 31 日医政研発 1031 第 1 号厚生労働省医政局研究開発振興課長通知)
- ・その他、厚生労働省より発表される通知や連絡等

当サイトでは、インターネットを通じて申請等様式を作成することができ、提出に必要なデータ作 成を確実に実施できるようにするとともに、申請等に必要な書類の提出を簡素化し(押印が必要な 書類のみ提出となります)、提出された申請書等の手続きをスムーズに行うことができるようにな ります。

申請書等の入力内容に関しては、各申請書等の記載要領をご確認くださいますようお願いいたします。

# ※ <u>当サイトで作成する申請書等様式は、必ず印刷の上、押印し、指定された提出先(各地方厚生局</u> または厚生労働省医政局宛)に提出する必要があります。

# || 各種申請書作成の流れ(新規登録の場合)

1. 提出様式の選択

再生医療等提供計画/再生医療等委員会/特定細胞加工物製造関連を選択し、 提出する様式を選択します。

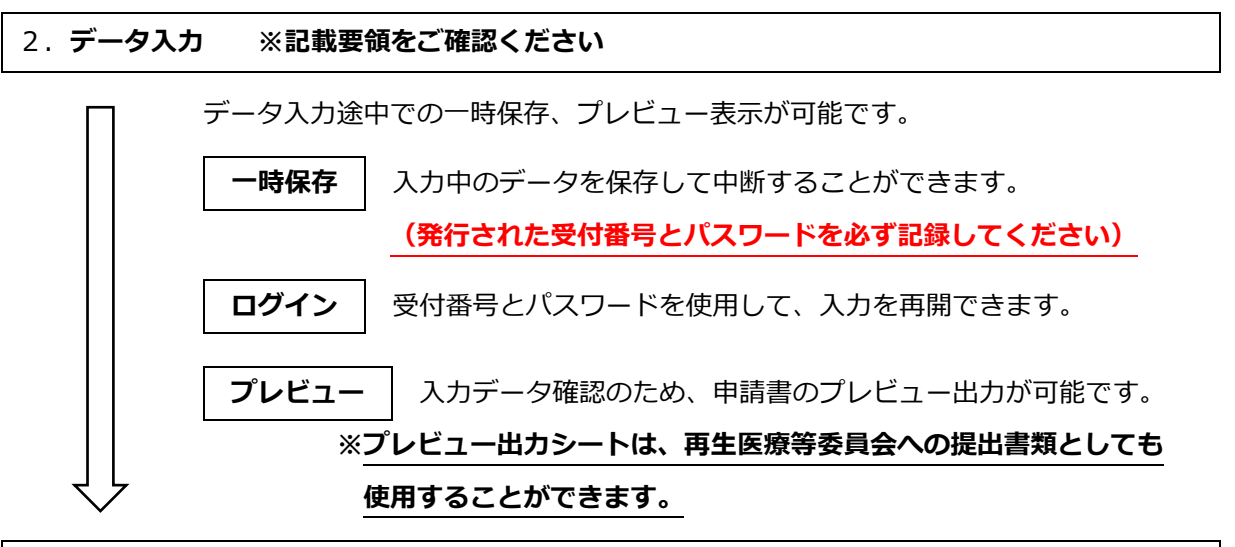

3. 添付書類アップロード

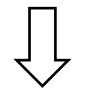

申請等に必要とされる添付書類をアップロードします。

ここでアップロードした**添付書類は、印刷提出が不要(情報の公表に関する同意書** を除く)となります。

4. データ入力確認

Į

申請書等作成に必要なデータ入力および必要な添付書類がアップロードされている かを確認します。入力漏れや不整合データがあれば、再編集を行います。

5. 申請書等作成

作成された PDF ファイルをダウンロードして**印刷**し(※)、

必要な個所に**押印**の上、指定された提出先に書類を**提出**します。

6. 申請書等印刷·押印·提出

※PDF ファイルの閲覧・表示には、Adobe® Reader 等の PDF 閲覧ソフトウェアが必要です。

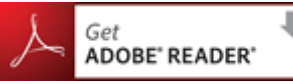

Adobe® Reader は、アドビが提供する無償の PDF リーダーソフトウェアです。

# Ⅲ 申請書等データを作成する

# 1. 提出様式の選択

①当サイトのトップページより、作成したい様式の区分を選択します。

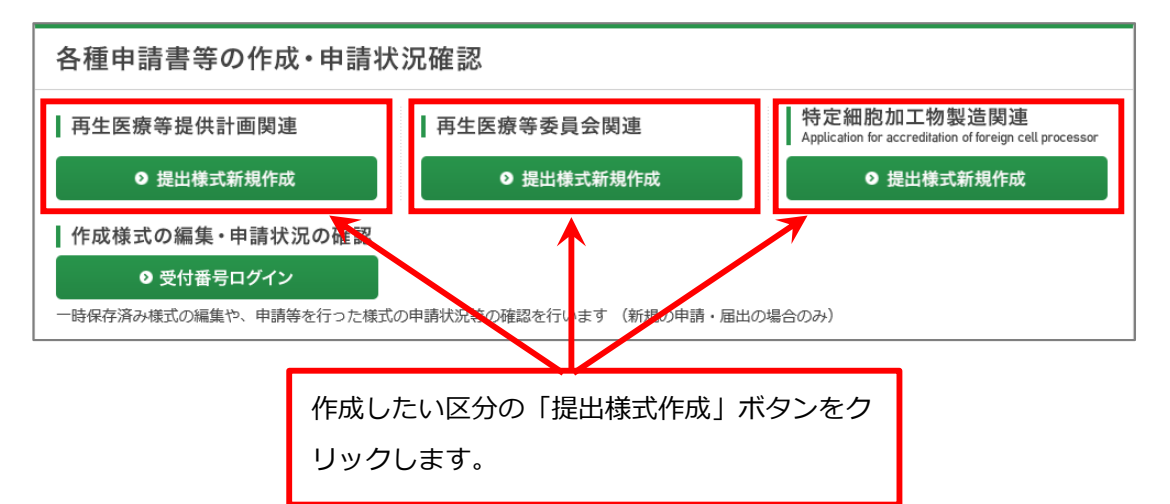

## ②選択した区分より、提出したい書類を選択し、様式作成画面を開きます。

| 再生医療等提供計画関連様式                                                                                                    |      |
|----------------------------------------------------------------------------------------------------|------|
| 再生医療等提供計画に関する各種提出様式を作成します。新たに再生医療等の提供を予定している場合は、様式第1を提出してください。<br>提出済みの計画に対する変更申請等を実施する場合、様式にしたがって各変更届を提出します。計画提出時に発行される計画番号によるログイン<br>となります。<br>当サイトでの申請等様式作成時には「 <u>申請に必要な添付書類一覧</u> 」に掲載された各種書類もお手元にご用意ください。 | /が必要 |
| ● 再生医療等提供計画(様式第1)の新規作成<br>新たに再生医療等を提供する場合、こちらから様式第1を作成してください。                                                                                                    |      |
| ● 受付番号発行済みデータの編集・ステータス)確認 要□クイン 保存中の様式編集や提出済み計画のステータス確認等はこちらから行います。                                                                                                    |      |
| その他の提出様式作成                                                                                                    |      |
| ●計画番号によるログイン 要ログイン ●計画番号およびパスワードが不明な場合、上記受付番号でのログインによりご確認ください。                                                                                                    |      |
| <ul> <li>● 再生医療等提供計画事項変更届書(様式第2)</li> <li>● 再生医療等提供計画事項変更届書(様式第2)</li> </ul>                                                                                                    |      |
| <ul> <li>再生医療等提供中止届書(様式第4) - 未対応(提出機なは「申請書について」をご覧ください。)</li> </ul>                                                                                                    |      |
| ● 疾病等報告書(別紙様式第2) - 未対応(提出様式は「申請表」について」をご覧ください。)                                                                                                    |      |
| ● 再生医療等提供状況定期報告書(別紙様式第4) - 未対応(法は「申請書について」をご覧ください。)                                                                                                    |      |
| 提出したい様式を選択します。                                                                                                    |      |

# 2. データ入力

# 1)入力画面の利用方法

| 市化压病等组件制度 /长                                       |               |                                                       |  |  |  |  |
|----------------------------------------------------|---------------|-------------------------------------------------------|--|--|--|--|
| ● 申請書に必要なデータ水以下のフォータブ選択により、入力項目を切り替えます。それぞれのタブを開き、 |               |                                                       |  |  |  |  |
|                                                    |               |                                                       |  |  |  |  |
| <ul> <li>すべてのタブページ】カが終わ</li> </ul>                 |               | 項日をすべて入力してくたさい。                                       |  |  |  |  |
| (各タブの項目番号は、申請書                                     | の項目番号に一致しています | j)                                                    |  |  |  |  |
| 申請者情報 項目1 項目2 3                                    | 項目3 項目4 項目5 月 | 項目7 項目7 項目8 項目9 添付書類                                  |  |  |  |  |
| 申請書の提出者情報                                          |               |                                                       |  |  |  |  |
| 提出日                                                |               | 平成 26 (西暦 2014) 🖌 年 1 🖌 月 1 🖌 日<br>書類を提出する日を選択してください。 |  |  |  |  |
| 再生医療等提供機関                                          | 名称            | 100文字以内で記載                                            |  |  |  |  |
|                                                    | 住所            | 都道府県を選択<br>()<br>100文字以内で記載                           |  |  |  |  |
| 管理者                                                | 氏名            | 40文字以内で記載                                             |  |  |  |  |
| 一時保存 プレビュー                                         |               | 次の項目へ                                                 |  |  |  |  |
|                                                    | 表示中のタン        | ブを切り替えることができます。                                       |  |  |  |  |

## ■申請者情報タブ

申請書冒頭の申請者に関する内容を入力します。

提出日は、申請書を印刷して提出する日を選択します。

入力文字数制限以下で入力をお願いいたします。 超過した文字数のデータは保存されませんのでご 注意ください。

## ■項目番号タブ

タブの項目番号は、申請書の項目番号に一致しています。入力内容につきましては、当サイトより 記載要領(当サイトの「申請等について」よりダウンロードいただけます。)をご確認ください。 特に断りがない限り、すべての項目を入力する必要があります。入力形式、文字数の制限にしたが って、申請データの入力をお願いします。文字数制限では、半角全角を問わず改行やスペースも1 文字としてカウントされますのでご注意ください。

入力エリア内に入力しきれない場合は、「添付書類参照」と記入の上、添付書類タブ内の「その 他」項目より別添ファイルをアップロードしてください。

### ■添付書類タブ(一時保存が行われるまでは表示されません)

必要な添付書類の一覧を表示しています。該当するファイルをアップロードしてください。 ファイル形式の制限は設けておりませんが、おおよそ以下の形式のデータとしてください。

- ・Word 形式ファイル・Excel 形式ファイル・テキストファイル・PDF ファイル
- ・JPEG/GIF/PNG/TIFF 画像ファイル
- ・ZIP 形式の圧縮ファイル
- ※「チェックシート」(Excel ファイル)をオープンオフィス等互換ソフトで作成する場合は、作成 した文書を PDF 形式で保存してからファイルをアップロードしてください。

各アップロードファイルは 10MB 以下としてください。また、すべてのファイルのトータルで 100MB を超えないようにご注意ください。

誤ったファイルをアップロードしてしまった場合、「削除」ボタンによりアップロードファイルを 取り消すことができます。

# 2)長文・特殊文字等の入力について

長文データを入力することができる箇所は、特殊フォーマットにて入力が可能となっています。 このままデータを入力いただくこともできますが、「入力支援」ボタンにより、様々な書式設定を 加えたデータを入力することもできるようになります。

| 入力支援 000文字以内で記載                                                                             |
|---------------------------------------------------------------------------------------------|
| 「入力支援」ボタンをクリックすると、入力画面が以下のように変わります                                                          |
|                                                                                             |
| B I U S ×₂ × I <sub>×</sub> ≔ ≔ ≡ ≢ ≇ ?? ₨ ≥ ± ± ≡ ≡ ⊞ ≣ Ω                                  |
| 。。<br>B・・・太字、 <i>I・・・</i> 斜体字、 <u>U</u> ・・・アンダーライン、 <del>S</del> ・・・取消し文字<br>m <sup>2</sup> |
| 文字装飾、行レイアウト等のツールバー                                                                          |
|                                                                                             |
| body sup                                                                                    |
|                                                                                             |
| 閉じる  4000文字以内で記載                                                                            |

装飾したい文字を選択して画面内の各種ツールバーをクリックすることにより、「太字」「斜体 字」「アンダーライン」「取消し文字」などの文字が入力できる他、「箇条書き」「行揃え」など の書式設定も可能となります。

入力例)

「m<sup>3</sup>」 … ①「m3」と文字を入力します。

入力した「3」を選択し、

ツールバーの「上付き」ボタンをクリックします。

「H<sub>2</sub>O」 … ①「H 2 O」と文字を入力します。

② 入力した「2」を選択し、

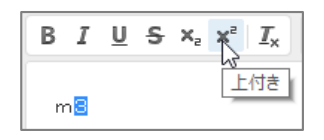

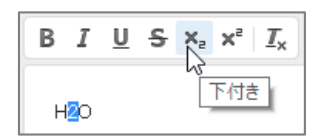

ツールバーの「下付き」ボタンをクリックします。

「特殊文字」入力ボタンをクリックして、「特殊文字の選択」画面から文字を選択することもできます。

| 閉じる | 「閉じる」ボタンで入力支 |
|-----|--------------|
|     |              |

援画面を終了します。

| 特殊 | 朱文:      | 字の            | 選折                | 5 |     |     |     |   |   |   |   |   |   |   |    |   |   | × |
|----|----------|---------------|-------------------|---|-----|-----|-----|---|---|---|---|---|---|---|----|---|---|---|
| _  |          |               |                   |   |     |     |     |   |   |   |   |   |   |   |    |   |   |   |
| !  | "        | #             | \$                | % | &   | '   | (   | ) | * | + | - |   | / | 0 | 1  | 2 |   |   |
| 3  | 4        | 5             | 6                 | 7 | 8   | 9   | :   | i | < | = | > | ? | @ | А | В  | С |   |   |
| D  | Е        | F             | G                 | Н | Т   | J   | К   | L | Μ | Ν | 0 | Ρ | Q | R | S  | Т | ! |   |
| U  | ۷        | W             | Х                 | Υ | Ζ   | [   | ]   | ٨ | _ | • | а | b | С | d | е  | f |   |   |
| g  | h        | i             | j                 | k | Т   | m   | n   | 0 | р | q | r | s | t | u | ٧  | w | 1 |   |
| х  | у        | z             | {                 |   | }   | ~   | €   | • | 2 |   |   | - | — | i | ¢  | £ |   |   |
| x  | ¥        | ł             | §                 |   | ©   | •   | «   | ٦ | ® | - | ۰ | 2 | 3 | ' | μ  | T |   |   |
|    | 2        | 1             | 0                 | » | 1/4 | 1⁄2 | 3⁄4 | ċ | À | Á | Â | Ã | Ä | Å | Æ  | Ç |   |   |
| È  | É        | Ê             | Ë                 | Ì | Í   | Î   | Ï   | Ð | Ñ | Ò | Ó | Ô | Õ | Ö | ×  | Ø |   |   |
| Ù  | Ú        | Û             | Ü                 | Ý | Þ   | ß   | à   | á | â | ã | ä | å | æ | ç | è  | é |   |   |
| ê  | ë        | ì             | í                 | î | ï   | ð   | ñ   | ò | ó | ô | õ | ö | ÷ | ø | ù  | ú |   |   |
| û  | ü        | ý             | þ                 | ÿ | Œ   | œ   | Ŵ   | Ŷ | ŵ | ŷ | , | £ |   |   | тм | ► |   |   |
|    | <b>→</b> | $\Rightarrow$ | $\Leftrightarrow$ | + | ~   |     |     |   |   |   |   |   |   |   |    |   |   |   |

入力支援画面から入力されたデータは、書式設定のタグが入力された状態となるため、通常のテキ ストデータとは異なります。これらのタグ情報は削除しないようご注意ください。

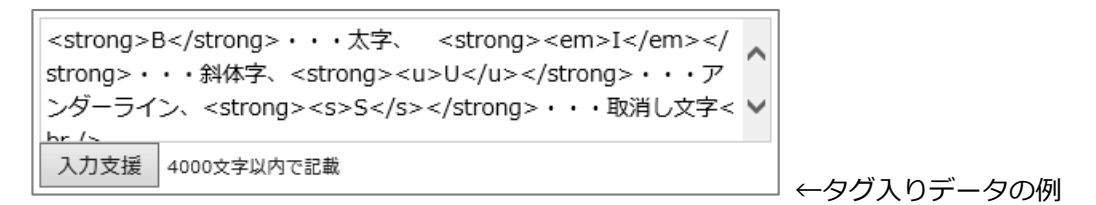

なお、各タグ記号もそれぞれ文字数としてカウントされますのでご注意ください。

# 3)入力項目の追加・削除について

申請書内に項目のうち複数の要件を記入できる箇所については、入力項目の追加が行えるようになっています。追加可能な入力項目には、入力フォーム下部に「+〇〇〇〇を追加する」というリン クが表示されています。

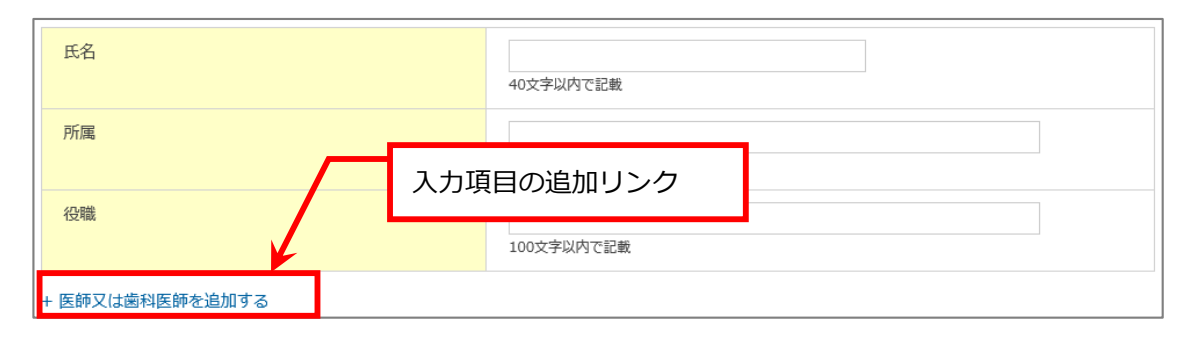

入力項目の追加リンクをクリックすると、新たな入力枠が表示されますので、必要な項目の入力を 行ってください。

誤って入力項目を追加してしまった場合、入力項目の右下にある「 – 削除」リンクをクリックする ことにより、追加した入力枠を削除することができます。(入力枠によっては削除リンクが表示さ れない場合があります。)

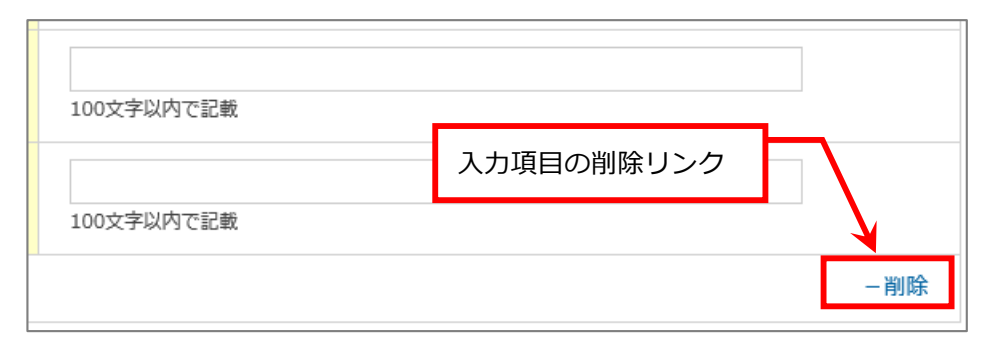

ただし、入力項目の追加を行った後に「一時保存」や「プレビュー」を行いますと、空のデータが 保存されてしまいます。

| 図 この 医 師 又 は 歯 科 医 師 を 削 除 す る |            |  |  |  |  |  |
|--------------------------------|------------|--|--|--|--|--|
| 氏名                             | 再生医師       |  |  |  |  |  |
|                                | 40文字以内で記載  |  |  |  |  |  |
| 所属                             | 再生医療部門     |  |  |  |  |  |
|                                | 100文字以内で記載 |  |  |  |  |  |

誤って保存した空データや、追加した登録情報を削除したい場合は、項目左上部にある削除用チェックボックスにチェックを入れ(選択した項目が網掛け状態になります)、「一時保存」ボタンを 押すことにより、追加項目を削除することができます。

## 4)一時保存

各画面の下部に、「一時保存」ボタンが表示されています。どのタブで「一時保存」ボタンを押しても、現在までに各タブ画面で入力したデータをすべて保存することができます。

一時保存を実施するためには、提供計画では申請者情報タブ内で、委員会と加工施設では項目1タ ブ内で、「都道府県」を必ず選択する必要があります。一時保存後は、都道府県の変更はできませんのでご注意ください。

また一時保存後は、入力画面に「添付書類」タブが表示されるようになります。

| 管理者        | 氏名 | 40文字以内で記載 |
|------------|----|-----------|
| 一時保存 プレビュー |    |           |

「一時保存」ボタンを押すと、入力中のデータをデータベースに保存し、一時保存完了画面に遷移 します。

|                                  |              | ※受付番号・パスワードは重要                              | 要な情報です。                     |   |
|----------------------------------|--------------|---------------------------------------------|-----------------------------|---|
| 再生医療等提供計画(                       | 様式第          | 受付番号・パスワードを忘れる                              | ると、一時保存データを開くことがで           |   |
| 入力中のデータを以下の受付番<br>以下の受付番号とパスカードで | 号で保存<br>ログイン | きなくなりますのでご注意く                               | ださい。                        |   |
| 受付番号 01C1411001                  |              |                                             |                             |   |
| パスワード cYdFdEdgAl                 |              |                                             |                             |   |
| 20                               | 受付番号         | とパスワードは、申請書の再編集および提出後の<br>紛失しないように大切に保存しておい | 申請書の受領状況確認に利用します。<br>てください。 |   |
| ログアウト                            |              | 保存データ編集に戻る                                  | 入力内容研                       | 認 |

| ※ <b>重要</b>                                |
|--------------------------------------------|
| 受付番号およびパスワードは、申請書等の再編集等に利用する他、提出後の提出データの承認 |
| 等の進捗確認、および申請等内容の変更処理の際にも必要となります。           |
| 紛失しないよう一時保存時を行った際の受付番号・パスワード表示画面を印刷して保存いただ |
| くことを強くお勧めします。                              |

※一時保存処理を行う際、入力した文字数が制限をオーバーしていた場合、エラーメッセージが表示され、保存処理を行うことができません。該当項目を再度確認し、制限文字数以内になるよう 修正を行ってください。

ー時保存処理を行った後は、作業を中断してブラウザを閉じることができます。再度編集画面に戻る場合、「保存データ編集に戻る」ボタンをクリックしてください。

# 5) 再編集する場合(ログイン)

ー時保存を行った後で作業を中断し、ブラウザを閉じた場合、ログイン処理を行うことにより、保 存されたデータを呼び出して再度編集操作を継続することができます。

「各種申請書等の作成・申請状況確認」より、「受付番号ログイン」ボタンをクリックしてください。

| 各種申請書等の作成・申請                                                                                                    | 状況確認                     |                                                                            |
|----------------------------------------------------------------------------------------------------|--------------------------|----------------------------------------------------------------------------|
| 再生医療等提供計画関連                                                                                                    | 再生医療等委員会関連               | ┃ 特定細胞加工物製造関連<br>┃ Application for accreditation of foreign cell processor |
| ● 提出様式新規作成                                                                                                    | ● 提出様式新規作成               | ● 提出様式新規作成                                                                 |
| <ul> <li>         作成様式の編集・申請状況の確認         <ul> <li>                  受付番号ログイン                  </li> </ul> </li> <li>                  受付番号ログイン         <ul> <li>                   時保存済み様式の編集や、申請等を行った様                  </li> </ul> </li> </ul> | 東式の申請状況等の確認を行います(新規の申請・届 | 国出の場合のみ)                                                                   |

「受付番号ログイン」画面が開きます。

| 受付番号ログイン                                                                                   |
|--------------------------------------------------------------------------------------------|
| ● 保存を行った申請書等の受付番号およびパスワードを入力してください。<br>● 計画番号・認定番号・施設番号等が発行されている場合、各番号のログイン画面からログインしてください。 |
| 受付番号: 0/グインできる受付番号は 01******, 05******, 14******, 22******, 27****** 等の番号です<br>パスワード:      |
| 反る                                                                                         |

ー時保存を行った際に表示された「受付番号」と「パスワード」を入力し、「ログイン」ボタンを クリックします。この画面で入力可能な受付番号は、次の番号(01、05、14、22、27)で始まる もののみとなります。また、受付番号内のアルファベットは大文字のみの入力可能となります。

(小文字を入力した場合、自動的に大文字に変換されます。)

受付番号とパスワードが正しい場合、保存前の状態の入力画面が表示されます。

一時保存状態を表示した入力フォームでは、入力が必要な項目が赤色メッセージで表示されていま すので、各項目のデータを入力しながら、一時保存を繰り返してください。(エラーのあるタブは 赤色の文字で表示されています。エラータブ色は、一時保存を行わない限り消えません。)

| 不足項目または入力エラー項目があります。赤文字の各タブを開いて、エラーをご確認ください。 |                                                             |  |  |  |  |
|----------------------------------------------|-------------------------------------------------------------|--|--|--|--|
| 申請者情報 項目1 項目2 項目3 項目4 項目5 月                  | 項目6 項目7 項目8 項目9 添付書類                                        |  |  |  |  |
| 1 提供しようとする再生医療等及びその内容                        |                                                             |  |  |  |  |
| 提供しようとする再生医療等の名称                             | 何も入力されていません                                                 |  |  |  |  |
|                                              | 150文字以内で記載                                                  |  |  |  |  |
| 治療・研究の区分                                     | <ul> <li>◎ 治療</li> <li>◎ 研究</li> <li>何も入力されていません</li> </ul> |  |  |  |  |

ー時保存時は軽微な入力チェックのみのため、赤色のメッセージが表示されていない場合があります。その他のエラー箇所については「入力内容確認」処理で表示されるポップアップメッセージに てご確認ください。

# 6)プレビュー表示

入力画面下部の「プレビュー」ボタンをクリックすると、現在入力中のデータを一旦保存したうえ で、申請様式とほぼ同じ形式の書類が表示されます。プレビュー表示は別ウィンドウ(または別の タブ)での表示となります。

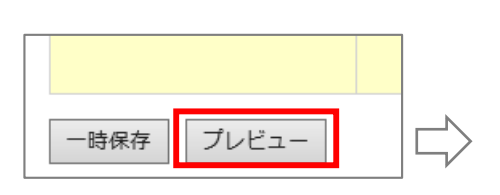

新しい表示されたプレビュー画面は、 ブラウザの機能を利用して印刷する事 により、申請書と同様のフォーマット で印刷することができます。

|                                         |                                                                          |                                                                                           |            |              |                    | -                 |           |
|-----------------------------------------|--------------------------------------------------------------------------|-------------------------------------------------------------------------------------------|------------|--------------|--------------------|-------------------|-----------|
|                                         | 0-0                                                                      | (2) 各種                                                                                    | 重申請書       | 作成支          | <i> </i> 再生医療等提    | ×                 | ⋒ ☆ 🕸     |
| ファイル(F) 編集(E) 表示(V) お気に入り(A) ツール        | L(T) NI                                                                  | プ(H)                                                                                      |            | _            |                    |                   |           |
| 様式第一(第二十七条関係)                           |                                                                          |                                                                                           |            | 確認用の         | くく出力<br>かため本提出には絶  | プレビュー:<br>使用できませ. | ·><br>h ^ |
|                                         | 再生医療等                                                                    | 等提供                                                                                       | 計画         |              |                    |                   |           |
|                                         |                                                                          |                                                                                           |            |              | 2014 年             | 12 月 10           | 3         |
| 再生医療等提供                                 | 機関 名                                                                     | 称                                                                                         | 000        | 0000         | 000000<br>0000715= | ック                |           |
|                                         | 住                                                                        | 所                                                                                         | 東京都<br>AB( | 都千代田<br>こxxx | 区霞が関1丁目<br>xビル5F   | 2-2               |           |
| 管理者                                     | 氏                                                                        | 名                                                                                         | 厚生         | 太郎           |                    | Ęþ                |           |
| 下記のとおり、再生医療等を提供した<br>1項の規定により再生医療等提供計画を | 下記のとおり、再生医療等を提供したいので、再生医療等の安全性の確保等に関する法律第4条第<br>1項の規定により再生医療等提供計画を提出します。 |                                                                                           |            |              |                    |                   |           |
|                                         | Ī                                                                        | 5                                                                                         |            |              |                    |                   |           |
| 1 提供しようとする再生医療等及びその                     | の内容                                                                      |                                                                                           |            |              |                    |                   |           |
| 提供しようとする再生医療等の名称                        | 0000                                                                     | 000                                                                                       | 2000       | 0000         | 00000              |                   |           |
| 治療・研究の区分                                | ■ 治療                                                                     |                                                                                           | 口研究        | E .          |                    |                   |           |
|                                         | 口第一                                                                      | 種                                                                                         | ■ 第        | 三種           | □ 第三種              |                   |           |
|                                         | 【判断利<br>XXXXX                                                            | ≞由】<br><xxx< th=""><th>xxx</th><th>xxxx</th><th>xxxxxx</th><th>XXXXX</th><th></th></xxx<> | xxx        | xxxx         | xxxxxx             | XXXXX             |           |

プレビュー機能により、入力した内容がすべて正しく出力されていることをご確認ください。

# ※提出先が空欄となっているため、印刷出力後、委員会名称を追記することにより、 委員会提出用の書類として利用することができます。

※プレビュー機能を利用して作成した様式書類は、提出用としてはご利用いただけません。 画面に右上に <<出カプレビュー>> の文字列が表示されます。(受付番号が出力されません)

| ツールボタンより[印刷]  <br>                              | ページ設定]を開きます                                                                                                    | 。(バージョンによりネ<br>                                                                                                    | 吉干場所が異なります)                                                         |
|-------------------------------------------------|----------------------------------------------------------------------------------------------------|----------------------------------------------------------------------------------------------------|---------------------------------------------------------------------|
|                                                 | - 🗆 ×                                                                                                    |                                                                                                    | ページ設定                                                               |
|                                                 | 印刷(P)         ・           ファイル(F)         ・           拡大(Z) (100%)         ・           セーフティ(S)         ・           サイトをアプリビューに追加(I)         ・           ゲンロードの表示(N)         Ctrl+J | <ul> <li>用紙オブション</li> <li>用紙サイズ(Z):</li> <li>A4 210 x 297 mm v</li> <li>● 縦(O) (橫(A))</li> <li>「背景の色とイメージを印刷する(C)</li> <li>▽ 繰りして全体を表示できるようにする(S)</li> </ul> | 余白 (20)<br>左(L): 19.05<br>右(R): 19.05<br>上(T): 19.05<br>下(B): 19.05 |
| 名杯         〇〇〇〇〇〇〇〇〇〇〇〇〇〇〇〇〇〇〇〇〇〇〇〇〇〇〇〇〇〇〇〇〇〇〇〇 | アドイン回事王(m)           F12 開発者ツール(L)           どン留砂サイト(G)           互換表示設定(B)           Web サイトの問題を報告(R)                                                                              | ヘッダーとフッター<br>ヘッダー(H):<br>タイトル                                                                                                    | 7⊎9−(F):<br>▼ URL                                                   |
|                                                 | Web サイトの問題を報告(R)                                                                                                    | 21<br>タイトル<br>URL<br>パージ番号<br>パージ番号                                                                                                    | -空-                                                                 |

# 3. 添付書類アップロード

各申請書等には、法令・通知により添付書類の提出が必要となっています。 申請書等作成画面内に、必要とされる添付書類の項目がありますので、それぞれ該当する書類をア ップロードしてください。(添付書類タブは、一時保存処理が行われるまで表示されません。)

① 添付書類タブを選択しアップロードする書類の「+ファイル選択」ボタンをクリックします。

(クリックで次の画面が開かない場合、ダブルクリックをお試しください。)

| 忝付書類(1は法、2以下は省令40)              |     |                            |  |
|---------------------------------|-----|----------------------------|--|
| ※ アップロード後、ファイル名をクリックしてダウンロードを行い | 、正し | くファイルがアップロードされているかご確認ください。 |  |
| 1 認定再生医療等委員会意見書                 |     | + ファイル選択                   |  |
|                                 | ファー | イルをアップしてください。              |  |

② ファイル選択画面で、アップロードファイルを選択します。

| 8                        | アップロードするフィ                                                                                                    | イルの選択                                                                                                    |                                                                                                    |                                                                                                    |            | ×  |
|--------------------------|----------------------------------------------------------------------------------------------------|----------------------------------------------------------------------------------------------------|----------------------------------------------------------------------------------------------------|----------------------------------------------------------------------------------------------------|------------|----|
| 🛞 🕘 🔹 🕈 🔰 > PC > F\$1X2/ | •                                                                                                    |                                                                                                    | ✓ C F≠.                                                                                                    | いつトの検索                                                                                                    | P          | ,  |
| 整理 * 新しいフォルダー            |                                                                                                    |                                                                                                    |                                                                                                    | (iii •                                                                                                    |            | ð. |
|                          | Cell     Cell     Sector 20     Cell     Sector 20     Sector 20     Sector 20     Sect | 要相当時<br>2014(v0/17)13:44<br>2008(v0/17)13:44<br>2008(v0/7)110:52<br>2009(v0/7)2110:52<br>2009(v0/7)2110:52<br>2009(v0/7)111:51<br>2009(v0/7)111:51<br>2009(v0/7)111:51<br>2009(v0/7)111:51<br>2009(v0/7)11:52<br>2009(v0/7)11:52<br>2009(v0/7)11 | 1825<br>ACCTL 27414<br>Microsoft Excel<br>Microsoft Excel | 917X<br>18 KB<br>45 KB<br>35 KB<br>23 KB<br>138 KB<br>46 KB<br>1,191 KB<br>76 KB<br>76 KB<br>88 KB<br>24 KB<br>132 KB<br>138 KB<br>138 KB |            |    |
| ファイル名( <u>N</u> ):       |                                                                                                    |                                                                                                    | <ul> <li>ع</li> </ul>                                                                                                    | てのファイル (*.*)<br>聞く( <u>Q)</u>                                                                                                    | マ<br>キャンセル | 1  |

③ ファイルを選択するとファイル名やファイルサイズ情報が表示され、「アップロード」ボタン を押すことにより、選択した書類をアップロードすることができます。誤ったファイルを選択 した場合やアップロードを取りやめる場合は、「中止」ボタンをクリックしてください。

| 1 認定再生医療等委員会意見書 | + ファイル選択                                                       |  |  |  |  |
|-----------------|----------------------------------------------------------------|--|--|--|--|
|                 | ご利用マニュアル<br>_20150413.docx /<br>1.54 MB                        |  |  |  |  |
| 1 認定再生医療等委員会意見書 | + ファイル選択                                                       |  |  |  |  |
|                 | <u>運用マニュアル 140520.docx</u> / 192.53 KB<br>(2015年02月15日 18時43分) |  |  |  |  |

※アップロードが完了すると、ファイル名にリンクが追加されますので、

ファイルリンクを開いて正しいファイルがアップされているかご確認ください。

- ④ 1つの添付書類が複数ファイル存在する場合さらに、「+ファイル選択」ボタンをクリックすることにより、アップロードファイルを追加することができます。
- ⑤ 誤ったファイルを選択してアップロードしてしまった場合、「削除」ボタンをクリックすることにより、アップロードしたファイルを削除することができます。
- ⑥ ファイルのアップロード/削除を行ったときには必ず一時保存を行って下さい。一時保存を行わなかった場合には操作が反映されない場合があります。

## 【アップロードファイルの制限について】

※ アップロード可能なファイルの容量は1ファイル当たり10MB以下となります。
 ※ファイル選択後は、必ず「アップロード」ボタンよりファイルをアップロードしてください。
 ※1つの申請あたりの添付ファイルの総容量は100MB以下としてください。

※ 作成した「申請様式」は、印刷し押印の上、決められた提出先にご提出ください。 当サイトを通じてアップロードされた「添付書類」については、別途印刷して提出する必要は ありません。ただし「情報の公表に関する同意書」については、必ず印刷して提出する必要が あります。

# 4. データ入力内容確認

すべての必要な項目を入力した後、必ず「入力内容確認」を行ってください。 入力内容確認は、次のいずれかの画面から実行することができます。

① 添付書類および最終項目タブの下部にある「入力内容確認」ボタン

| 17 その他(本文中に掲載しきれない説明書類等) | + ファイル選択   |    |
|--------------------------|------------|----|
| -時保存 プレビュー               | 前の項目へ入力内容の | 寉認 |

② 一時保存画面の下部にある「入力内容確認」ボタン

| 受何番号                                                                     | * * * * * * * * * * * * |        |  |
|--------------------------------------------------------------------------|-------------------------|--------|--|
| パスワード                                                                    | x x x x x x x x x x     |        |  |
| この受付番号とバスワードは、申請書の再編集および提出後の申請書の受領状況確認に利用します。<br>紛失しないように大切に保存しておいてください。 |                         |        |  |
| ログアウト                                                                    | 保存データ編集に戻る              | 入力内容確認 |  |

入力内容確認を実行すると、以下の内容確認が行われます。

- ・入力が必要な個所のデータがすべて入力されていること。
- ・入力されたデータが制限文字数以下であること。
- ・必要な添付書類がすべてアップロードされていること。

入力内容を確認して問題がなければ、申請書等作成画面に遷移し、「確定・提出用 PDF 作成」ボタンが表示されます。

入力内容に問題がある場合、ポップアップメッセージを表示しますので、表示されたメッセージを 参考に、入力画面に戻って入力項目の修正を行ってください。

# 5. 申請書等作成

「入力内容確認」処理が正常に終了すると、申請書等作成画面を表示します。以下の申請書等作成 画面が表示されると、提出用の書類作成準備が整ったことを意味します。入力データ不足やエラー がある場合は、この画面は表示されません。

提出書類作成後は申請等の内容変更を行うことができませんので、プレビューにて十分に確認を行ったうえで、以下の処理を実行してください。

| 再生医療等提供計画(様式第1号)の作成                                            |                                 |  |  |
|----------------------------------------------------------------|---------------------------------|--|--|
| 提出用PDFファイルの作成準備が出来ました。<br>「確定・提出用PDF作成」ボタンを押して提出用の書類を作成してください。 |                                 |  |  |
| 提出書類ステータス                                                      | 作成中   最終保存: 2014/11/15 18:45:20 |  |  |
| 受付番号                                                           | X0000000X                       |  |  |
| 提出書類作成                                                         | 提出書類作成<br>確定·提出用PDF作成           |  |  |
| ログアウト  保存データ編集に戻る                                              |                                 |  |  |

① 「確定・提出用 PDF 作成」ボタンをクリックすると、以後入力データの編集が出来ない旨の最

終確認メッセージを表示します。

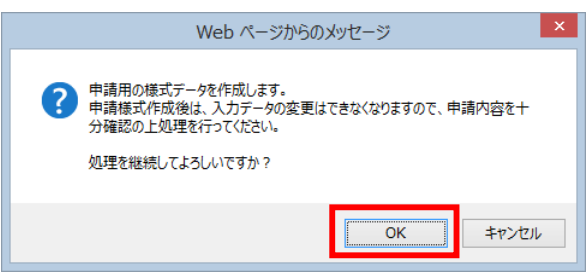

② 「OK」ボタンをクリックすると、入力された申請書データを元に、提出用の PDF ファイルが生成され、ダウンロード画面が表示されます。(受付番号情報は保存しておいてください。)

| 再生医療等提供計画(         | 様式第1)の提出                                                                                                    |                                                  |  |  |
|--------------------|----------------------------------------------------------------------------------------------------|--------------------------------------------------|--|--|
| 提出用PDFファイルを作成しました。 |                                                                                                    | 受付番号およびパスワードの保存・印刷が可                             |  |  |
| 提出書類ステータス          | 入力完了                                                                                                    | 能です。今後の甲請変更や確認時に必要とな                             |  |  |
| 計画番号(受付番号)         | 未発行 (01A1412001)                                                                                                    | るため、大切に保存しておいてください。                              |  |  |
| 提出書類               | <ul> <li>様式第1書類</li> <li>様式第1書類</li> <li>※様式第 書類を印刷して</li> <li>部等の地方</li> <li>※ 受付番号書類は、</li> <li>記載されておりま</li> </ul>                  | <sup>教授番号書類</sup><br><sup>通生局に提出してください</sup>     |  |  |
| 添付書類               | 1 認定再生医療等委員会意見書<br>01A1412001010.pdf ピ<br>01A14120010101.xlsx ピ<br>2 提供する再生医療等の詳細を記した書<br>01A14120010201.pdf ピ<br>01A14120010201.doc ピ | アップロードした添付書類をご確認い<br>ただけます。(改めて提出する必要は<br>ありません) |  |  |

※様式14の場合のみ、正副2通の出力が必要となります。

# 6. 申請書印刷・押印・提出

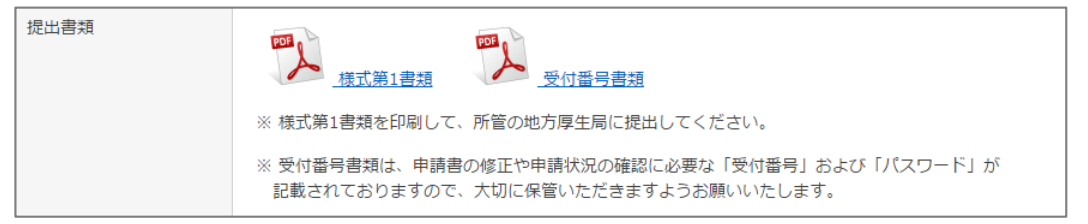

① 作成された申請書をクリックして、パソコン内のフォルダにダウンロードします。

(パソコンの設定により、画面内に PDF ファイルが表示されることがあります。)

※PDF ファイルの閲覧・表示には、Adobe® Reader 等の PDF 閲覧ソフトウェアが必要です。

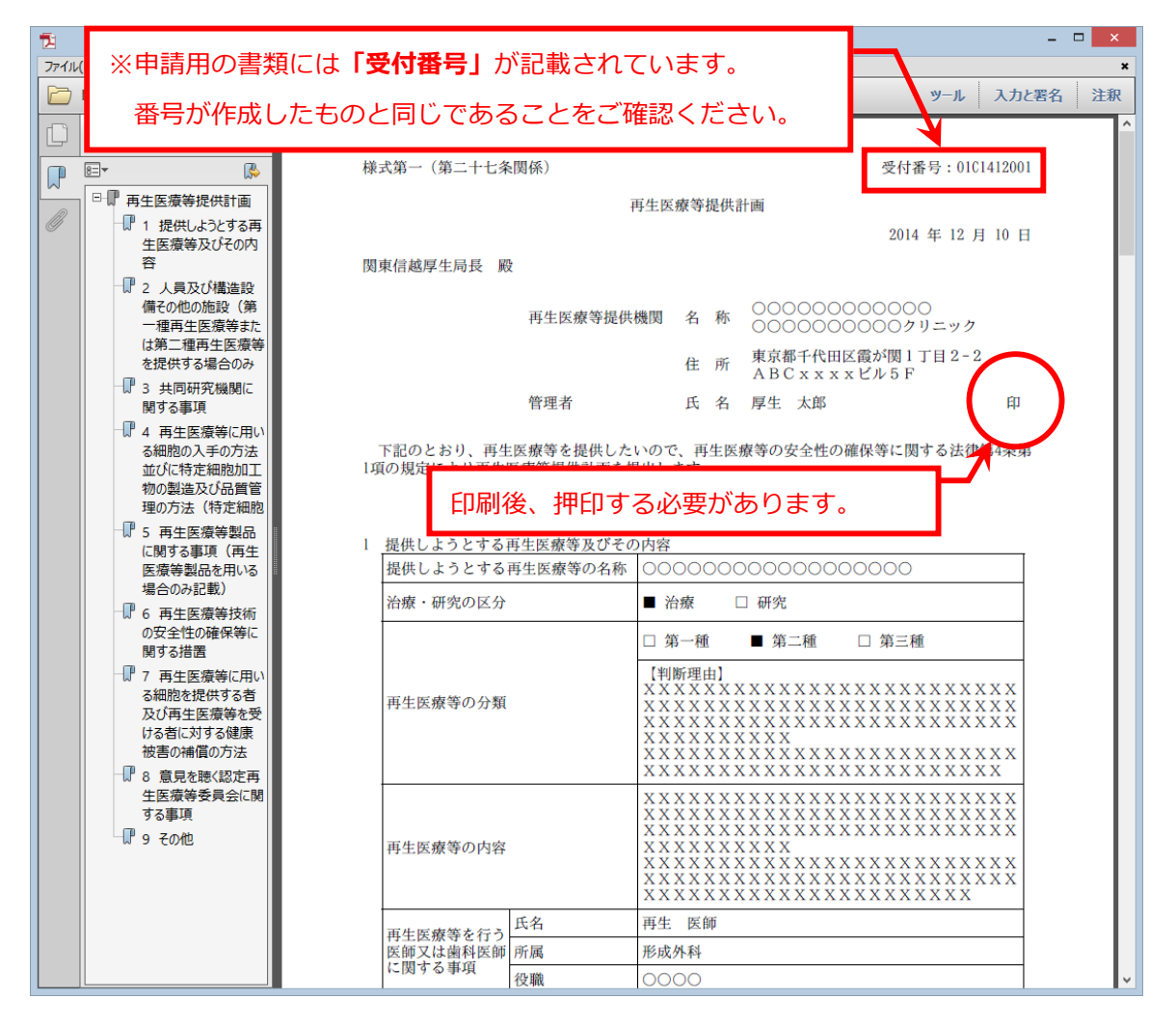

② 印刷後、所定の場所に押印した申請書等様式を、決められた提出先(所管の厚生局または厚生 労働本省。「申請等について」のページ参照)にご提出ください。

※受付番号書類は、ステータス確認のために必要な受付番号およびパスワードを掲載した書類となります。ダウンロード後、大切に保管をお願いいたします。

# Ⅳ 申請書等提出後のステータス確認

必要な手続きが完了すると、各申請に対して計画番号、認定番号、施設番号が発行されます。 提出した申請書の受付状況は、受付番号およびパスワードを入力してログインすることにより、 確認することができます。

① トップページの申請状況確認より、各区分の「申請状況確認」ボタンをクリックします。

| 各種申請書等の作成・申請状況確認      |                          |                                                                        |
|-----------------------|--------------------------|------------------------------------------------------------------------|
| 再生医療等提供計画関連           | 再生医療等委員会関連               | 特定細胞加工物製造関連<br>Application for accreditation of foreign cell processor |
| ● 提出様式新規作成            | ● 提出様式新規作成               | ● 提出様式新規作成                                                             |
|                       |                          |                                                                        |
| ● 受付番号ログイン            |                          |                                                                        |
| 一時保存済み様式の編集や、申請等を行った様 | 式の申請状況等の確認を行います (新規の申請・届 | 出の場合のみ)                                                                |

もしくは、各申請書作成メニュー内の「受付番号発行済みデータの編集・ステータスの確認」

ボタンをクリックします。

| <ul> <li>再生医療等提供計画(様式第1)の新規作成</li> </ul> | 新たに再生医療等を提供する場合、こちらから様式第1を作成してください。 |                                     |
|------------------------------------------|-------------------------------------|-------------------------------------|
| ◎ 受付番号発行済みデータの編集・ステータスの                  | 確認要ログイン                             | 保存中の様式編集や提出済み計画のステータス確認等はこちらから行います。 |

② 受付番号ログイン画面で、確認したい申請書の受付番号およびパスワードを入力して、「ログイン」ボタンをクリックします。

| 受付番号ログイン                                                                         |                                                                      |  |  |  |
|----------------------------------------------------------------------------------|----------------------------------------------------------------------|--|--|--|
| <ul> <li>●保存を行った申請書等の受付番号およびパスワードを</li> <li>●計画番号・認定番号・施設番号等が発行されている場</li> </ul> | 入力してください。<br>合、各番号のログイン画面からログインしてください。                               |  |  |  |
| 受付番号:                                                                            | ログインできる受付番号は 01******, 05******, 14******, 22******, 27****** 等の番号です |  |  |  |
| パスワード:                                                                           |                                                                      |  |  |  |
| 戻る                                                                               |                                                                      |  |  |  |

ログインができない:「受付番号が登録されていません」のみが表示される場合

受付番号が半角英数でない場合には「受付番号が登録されていません」と表示されます。

(例:アルファベットが全角になっていたときなど)

# ログインができない:「受付番号またはパスワードが間違っています」が表示される場合

パスワードが間違っていた場合には受付番号が正しく入力されても「受付番号またはパスワ ードが間違っています」と表示されます。正しく入力できているかご確認下さい。 ③ 登録されている受付番号およびパスワードが受けつけられると、申請書提出画面が表示され、
 提出書類ステータスの確認、および発行された計画番号(認定番号・施設番号)をご確認いた
 だくことができます。

| 再生医療等提供計画(様式第1)の提出 |                                                                                                    |  |  |
|--------------------|----------------------------------------------------------------------------------------------------|--|--|
| 提出用PDFファイルを作成しま    | した。                                                                                                    |  |  |
| 提出書類ステータス          | 入力完了                                                                                                    |  |  |
| 計画番号(受付番号)         | 未発行 (01C1509002)                                                                                                    |  |  |
| 提出書類               | <ul> <li></li></ul>                                                                                                    |  |  |
| 葉香竹添               | <ol> <li>1 認定再生医療等委員会意見書<br/>test 0000030846.pdf 2 (2015-09-08 18:31:09)</li> <li>2 提供する再生医療等の詳細を記した書類<br/>test 0000030846.pdf 2 (2015-09-08 18:31:09)</li> </ol> |  |  |

提出する申請書等の種類により、ステータスの取り扱いが異なり、以下のようにステータスが変化 します。

| 書類区分      | 申請処理の流れ              | 提出書類ステータス      |
|-----------|----------------------|----------------|
| 再生医療等提供計画 | 申請書作成中(一時保存時)        | 作成中            |
|           | 提出書類作成後              | 入力完了           |
|           |                      | 受理、計画番号        |
|           | (第一種申請では医政局に到着して確認)  | (第一種提供計画の場合のみ、 |
|           |                      | 受理の前に提供制限期間中のス |
|           |                      | テータスが表示されます)   |
| 再生医療等委員会  | 申請書作成中(一時保存時)        | 作成中            |
|           | 提出書類作成後              | 入力完了           |
|           | 厚生局にて登録手続き完了         | 認定・登録済み、       |
|           | (特定認定では医政局にて登録手続き完了) | 認定番号           |
| 特定細胞加工物製造 | 申請書作成中(一時保存時)        | 作成中            |
| (許可申請)    | 提出書類作成後              | 入力完了           |
|           | 許可                   | 許可・登録済み、施設番号   |
| 特定細胞加工物製造 | 申請書作成中(一時保存時)        | 作成中            |
| (外国認定申請)  | 提出書類作成後              | 入力完了           |
|           | 認定                   | 認定・登録済み、施設番号   |
| 特定細胞加工物製造 | 申請書作成中(一時保存時)        | 作成中            |
| (届出)      | 提出書類作成後              | 入力完了           |
|           | 書類が厚生局に到着して確認        | 受理、施設番号        |

※受付の過程で、申請書等の内容修正が必要な場合、一旦申請データが差戻しとなります。

- ※差戻しとなった場合、提出書類のステータスは「申請者修正中」に変更され、再度申請等書類の 編集が可能となります。(提出用 PDF はクリアされます)
- ※登録情報はログアウトした状態でないとステータス変更(差戻し等)が正しく反映されません。 お問い合わせをいただくときには必ずログアウトした状態でお問い合わせいただきますようお願 いいたします。ブラウザを閉じただけではブラウザ環境によってはキャッシュが残っている場合 がございます。必ず一時保存画面の下からログアウト操作を行って下さい。

再編集時の修正では、申請時と同様の処理を行って再度申請用 PDF を作成してください。

 ④ 提出した書類に対し、計画番号・認定番号・施設番号が発行されると、下記のように各番号ロ グイン情報のダウンロードボタンが表示されます。

| 提出書類ステータス  | 受理 (受理年月日:2015-04-20)                                                                    |  |
|------------|------------------------------------------------------------------------------------------|--|
| 計画番号(受付番号) | PC3150001 (01C1504001)                                                                   |  |
|            | 計画番号ログイン情報 計画情報の修正や報告書提出には、計画番号によるログインが必要です。<br>計画番号ログイン情報を取得いただき、大切に保管いただきますようお願いいたします。 |  |
|            | ⇒ <u>計画番号によるログインはごちら</u> からお願いいたします。                                                     |  |
| 提出書類       | でした 様式第1書類 受付番号書類                                                                        |  |
|            | ※ 様式第1書類を印刷して、所管の地方厚生局に提出してください。                                                         |  |
|            | ※ 受付番号書類は、申請書の修正や申請状況の確認に必要な「受付番号」および「パスワード」が<br>記載されておりますので、大切に保管いただきますようお願いいたします。      |  |

「計画番号(認定番号・施設番号)ログイン情報」ボタンより、各番号のログイン情報が記載された PDF をダウンロードすることができます。

※この情報によるログインにより、各申請等の状況や変更申請・報告書の作成ができるよう になりますので、大切に保管をお願いします。

| 計画番号情報                                                                                                    |            |  |  |  |
|----------------------------------------------------------------------------------------------------|------------|--|--|--|
| 提出された申請書等について、以下の計画番号で登録されています。<br>登録された内容に関するその他の様式提出や、処理状況等のご確認の際には、<br>「計画番号ログイン」ページより、以下の計画番号・パスワードにてログインくださ<br>い。     |            |  |  |  |
| 初回入力時の受付番号                                                                                                    | 01F1509001 |  |  |  |
| 計画番号                                                                                                    | PC6150001  |  |  |  |
| 受理年月日                                                                                                    | 2015-09-15 |  |  |  |
| パスワード                                                                                                    | AukJVJCjcg |  |  |  |
| この番号とパスワードは、紛失しないように大切に保存しておいてください。<br>(参考)文字表記例<br>ABCDEFGHIJKLMNOPQRSTUVWXYZ<br>abcdefghijklmnopqrstuvwxyz<br>0123456789 |            |  |  |  |

# ▼ 変更等申請・届出、報告書の作成

初回の登録完了後、その登録内容に変更が発生した場合は、法令により変更届または変更申請の提出が必要となります。また再生医療等提供計画や細胞培養加工施設等は、定期的な報告書の提出も 義務づけられています。これらの申請書等も、当サイトを通じて作成することができます。

# 1)計画(施設・認定)番号ログイン

変更書類を作成した計画番号・認定番号・施設番号を使用して、各番号ログインを行います。

| 各種申請書等の作成・申請状況確認               |                                     |                                                                        |  |  |
|--------------------------------|-------------------------------------|------------------------------------------------------------------------|--|--|
| 再生医療等提供計画関連                    | 再生医療等委員会関連                          | 特定細胞加工物製造関連<br>Application for accreditation of foreign cell processor |  |  |
| ● 提出様式新規作成                     | ● 提出様式新規作成                          | ● 提出様式新規作成                                                             |  |  |
| 作成様式の編集・申請状況の確認                |                                     |                                                                        |  |  |
| ● 受付番号ログイン                     |                                     |                                                                        |  |  |
| 一時保存済み様式の編集や、申請等を行った様式の        | の申請状況等の確認を行います(新規の申請・届出の            | )場合のみ)                                                                 |  |  |
| 登録情報の確認・更新申請等の作成               |                                     |                                                                        |  |  |
| ● 計画番号ログイン                     | ◎ 認定番号ログイン                          | ● 施設番号ログイン                                                             |  |  |
| 受理された提供計画の情報確認および変更や           | 認定された委員会の情報確認および変更に関<br>する様式等を作成します | 届出・許可された施設の情報確認および変更<br>や報告等の様式を作成します                                  |  |  |
| TIX D 47 07 18K2N CLIFIN O & 9 | 2 のまたりみ.にこしかしみ 2                    |                                                                        |  |  |

計画(施設・認定)番号ログイン画面では、発番された計画(施設・認定)番号と、パスワードを

入力してログインします。計画(施設・認定)番号のアルファベットは大文字のみ入力可能です。

| 施設番号ログイン                                                                                                    |                                          |  |  |  |
|----------------------------------------------------------------------------------------------------|------------------------------------------|--|--|--|
| <ul> <li>●施設番号の発行を受けた特定細胞加工物製造施設について、変更様式や報告様式等を作成することができます。</li> <li>●施設番号およびパスワードを入力してログインボタンを押してください。</li> <li>●施設番号がご不明の場合、「受付番号ログイン」よりご確認ください。(初回入力時の受付番号およびパスワードが必要です)</li> </ul> |                                          |  |  |  |
| 施設番号:                                                                                                    | 施設番号はFA、FB、FCから始まる9ケタの番号です。(例:FC3140101) |  |  |  |
| パスワード :                                                                                                    | 受付番号発行時に発行されたパスワードと同じものをご入力ください。         |  |  |  |
| 戻る                                                                                                    | ログイン                                     |  |  |  |

パスワードは、受付番号発行時のものと共通となります。なお計画(施設・認定)番号が不明な場合は、「受付番号ログイン」により確認することができます。

(受付番号でログインしたページ)

| 提出書類ステータス  | 受理 (受理年月日:2015-04-20)                                                            |                                           |
|------------|----------------------------------------------------------------------------------|-------------------------------------------|
| 計画番号(受付番号) | PC3150001 (01C1504001)<br>下面情報の修正や報告書提出には、計画<br>計画番号ログイン情報<br>計画番号ログイン情報を取得いただき、 | 番号によるログインが必要です。<br>大切に保管いただきますようお騒いいたします。 |
|            | ⇒ <u>計画番号によるロクインはごちら</u> からめ <u>願い</u> いたします。                                    | 計画番号によるログイン情報を                            |
|            |                                                                                  | ダウンロード可能です。                               |

## 2)情報の確認・更新申請等の作成画面

計画(施設・認定)番号、パスワードが正しく受け付けられると、「情報の確認・更新申請等の作 成」画面が表示されます。

(画面の説明:細胞培養加工施設の場合)

| 情報の確認・更新申請等の作成                                                                                                    |             |                                                                   |                                                            |                |                |
|----------------------------------------------------------------------------------------------------|-------------|-------------------------------------------------------------------|------------------------------------------------------------|----------------|----------------|
| 特定細胞培養加                                                                                                    | 加工物製造関連     |                                                                   | 受                                                          | 理日を表示          |                |
| 施設番号<br>細胞培養加工施設                                                                                                    | の名称         | FC315020                                                          | 2 施設番号情                                                    | 報ダウンロード        |                |
| 受理日(最終更新                                                                                                    | 行日)         | 2015/01/24 (2015/5                                                | 5/20)                                                      |                |                |
| 現在の登録内容<br>[添付書類]                                                                                                    |             | FC315020.PDF <b>内</b><br>細胞培養加工施設の                                | 構造設備に関する書                                                  | Į.             |                |
| 現在までの                                                                                                    | 登録内容        | <u>xxxxxxxxxxx.do</u> <u>xxxxxxxxxx.do</u> <u>xxxxxxxxxxx.pd</u>  | <u>cx</u> (2015/01/20 15:3<br><u> f</u> (2015/01/20 15:30) | 0:30)<br>30)   | 現在登録されて        |
| を PDF 出力                                                                                                    | 可能          | 2 受記争項証明書<br>・ XXXXXXXXXXXXX.pd                                   | <u>f</u> (2015/01/20 15:30                                 | 30)            | いる最新の登録        |
|                                                                                                    |             | 3 製造しようとする特<br>・ <u>xxxxxxxxxxxx.do</u><br>4 許可証の写し               | 定細胞加工物の一覧。<br>jo <u>cx</u> (2015/01/20 15:3                | 表<br>0:30)     | 情報             |
|                                                                                                    |             | -<br>5 細胞培養加工施設の<br>・ <u>xxxxxxxxxxxxxxxxxxxxxxxxxxxxxxxxxxxx</u> | 構造設備チェックリ<br><u>sx</u> (2015/01/20 15:30                   | スト<br>:30)     |                |
| 変更様式・報告                                                                                                    |             |                                                                   |                                                            |                |                |
| <ul> <li>         ・ 1400年2010年110年20日1日中4月22日日         ・ 1400年2011日中4月22日日         ・ 1400年2011日中4月22日日         ・ 1400年2011日中4月22日日         ・ 1400年11日中4月22日日         ・ 1400年11日日         ・ 1400年11日日         ・ 1400年11日         ・ 1400年11日         ・ 1400年11日         ・ 1400年11日         ・ 1400年11日         ・ 1400年11日         ・ 1400年11日         ・ 1400年11日         ・ 1400年11日         ・ 1400年11日         ・ 1400年11日         ・ 1400年11日         ・ 1400日         ・ 1400日         ・ 1400日         ・ 1400日         ・ 1400日         ・ 1400日         ・ 1400日         ・ 1400日         ・ 1400日         ・ 1400日         ・ 1400日</li></ul> |             |                                                                   |                                                            |                |                |
| 書類提出状況 ログイン中の施設番号に関する届出(申請)の各様式を一覧表示します。一時                                                                                                    |             |                                                                   |                                                            |                |                |
| 受付番号                                                                                                    | 保存中の様式に     | こついては、「編集                                                         | €画面」ボタ                                                     | ンより再編集が可能      | 能となりま          |
| 27C1501001                                                                                                    | 様式27 特定細胞加工 | 勿製造届書                                                             | 2015/01/20                                                 | 受理(2015/01/24) | 27C1501001.pdf |
| 28C1505004                                                                                                    | 様式28 特定細胞加工 | 勿製造届出事項変更届書                                                       | 2015/04/28                                                 | 受理(2015/05/12) | 28C1505004.pdf |
| 28C1506012                                                                                                    | 様式28 特定細胞加工 | 勿製造届出事項変更届書                                                       | 2015/06/10                                                 | 作成中            | 編集画面  削除       |
| ログアウト                                                                                                    |             |                                                                   | 厚生局等で                                                      | の受理前は削除可能      |                |

※変更様式を作成する場合、処理中の様式がある場合は、次の作成を行うことができません。 提出した処理が「受理」や「登録完了」となった場合、変更様式の作成が行えるようになりま す。

誤った様式を作成してしまった場合など、提出者側で編集を行っている間であれば、「削除」ボ タンから同受付番号の変更様式等を削除可能です。

## 3)変更様式等の入力・プレビュー表示確認

変更様式等の入力画面では、初回に申請を行った情報があらかじめ入力されています。選択し た様式で変更可能な項目のみ、「変更チェックボックス」が表示されています。

 変更したい項目の「変更チェックボックス」を選択してチェックを入れます。
 チェックを入れた項目の入力の入力欄が編集可能となります。同時に、「変更理由」および
 「変更年月日」を入力する欄が表示されますので、それぞれの項目に情報を入力します。
 (変更年月日は選択する様式によっては表示されないことがあります。)

| 施設管理者に関する事項 | 氏名 | ☑ 変更 | <ul> <li>施設管理担当</li> <li>40文字以内で記載</li> <li>【変更理由】</li> <li>施設管理者が変更となりました。</li> <li>【変更年月日】</li> <li>平成27(西暦2015) ▼年09 月2 ▼日</li> </ul> |  |
|-------------|----|------|----------------------------------------------------------------------------------------------------|--|
|             | 略歴 | ☑ 変更 | XXXXXXXXXXXXXXXXXXXXXXXXXXXXXXXXXXXX                                                                                                    |  |

※添付書類の変更を行う場合、「一時保存」を行うまでは、ファイルの変更やアップロード処 理は行えませんのでご注意ください。

| 添付書類<br>※「一時保存」を行った後、各添付書類のアップロードが可能となります。 |                                                                                                    |  |
|--------------------------------------------|----------------------------------------------------------------------------------------------------|--|
| ☑ 変更                                       |                                                                                                    |  |
| 添付書類                                       | 「変更理由」       「一時保存」されていない場合、「変更         (変更理由には、)       チェックボックス」にチェックを入れて         も、ファイルを変更することはできませ |  |
|                                            | 【変更年月日】<br>平成 27 (西暦 2015) ▼ 年 09▼ 月 17▼ 日                                                            |  |
| 1 細胞培養加工施設の構造設備に関する書類 🭞                    | 西生医療等の安全性の確保等に関する法律等に関するQ&Aについ<br><u>て.pdf</u> / 0.00 KB<br>(2015年03月27日 13時01分)                      |  |
| 2 登記事項証明書 (法人の場合のみ)                        | <u>再生医療等の安全性の確保等に関する法律等に関するQ&amp;Aについ</u><br><u>て.pdf</u> / 0.00 KB<br>(2015年03月27日 13時01分)           |  |

② 「プレビュー」により、変更申請等の様式表示を確認することができます。
 選択した項目の変更内容および変更理由や変更年月日が、正しく反映されていることを確認してください。

- 4)変更様式等の入力内容確認・PDF 生成
  - 変更を行った項目を入力し、一時保存が終わりましたら、「入力内容確認」ボタンをクリックして、入力したデータの確認処理を実施します。

     「入力内容確認」ボタンは、一時保存後の画面や「添付書類」タブもしくは一番右の「項目」
     タブ内の下部に表示されています。
  - ② 入力内容を確認して問題がなければ、申請書等作成画面に遷移し、「確定・提出用 PDF 作成」 ボタンが表示されます。
     入力内容に問題がある場合、ポップアップメッセージを表示しますので、表示されたメッセージを参考に、入力画面に戻って入力項目の修正を行ってください。
  - ③ 「確定・提出用 PDF 作成」ボタンをクリックすると、以後入力データの編集が出来ない旨の最終確認メッセージを表示します。メッセージ内の「OK」ボタンをクリックすると、変更申請等の PDF 生成が行われ、PDF 書類のダウンロード画面に遷移します。

| 再生医療等委員会認定事項変更申請書(様式第7)の提出 |                                                                                                    |                                                 |  |  |
|----------------------------|----------------------------------------------------------------------------------------------------|-------------------------------------------------|--|--|
| 提出用PDFファイルを作成しま            | もした。                                                                                                    |                                                 |  |  |
| 提出書類ステータス                  | 入力完了 2015-10-19 17:31:46                                                                                                    | 同時提出書類がある場合、同様に PDF                             |  |  |
| 認定番号(受付番号)                 | NB3150018 (07C1510001)                                                                                                    | が作成されます。                                        |  |  |
| 提出書類                       |                                                                                                    | <u>定申請書(変更後)</u><br>更後)を印刷して、所管の地方厚生局に提出してください。 |  |  |
| 添付書類                       | 1再生医療等委員 提出用の様式書                                                                                                    | 類となります。(印刷して提出します)                              |  |  |
|                            | Lest 0000030846.pdf         2 (2013/09/15)           2 再生医療等委員会の審査等業務に関する規            test 0000030846.pdf         2 (2015/09/15) | 12:01:12)<br>程<br>12:01:12)                     |  |  |

新規作成時と同様の方法で、申請書等の書類をご提出ください。

④ 画面最下部の「戻る」ボタンをクリックすると、変更申請等を作成する前の画面(計画(認定・施設)番号でログインした画面)に戻ることができます。

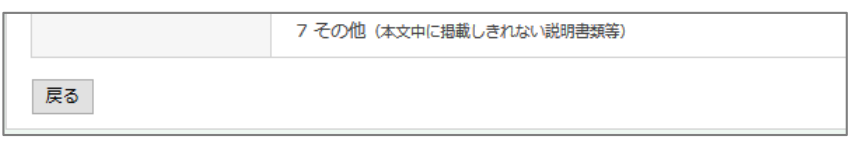

## 4)変更様式等の状況確認

計画(認定・施設)番号ログインを行うと、画面下部の「書類提出状況」より、提出中の書類について確認することができます。

| 書類提出状況     |                        |            |                |                  |  |
|------------|------------------------|------------|----------------|------------------|--|
| 受付番号       | 様式種別                   | 提出日        | 受付状況(受理日)      | 様式確認・編集          |  |
| 27C1501001 | 様式27 特定細胞加工物製造届書       | 2015/01/20 | 受理(2015/01/24) | 27C1501001.pdf 🔁 |  |
| 28C1505004 | 様式28 特定細胞加工物製造届出事項変更届書 | 2015/04/28 | 受理(2015/05/12) | 28C1505004.pdf 🔁 |  |
| 28C1506012 | 様式28 特定細胞加工物製造届出事項変更届書 | 2015/06/10 | 作成中            | 編集画面 削除          |  |

○受付状況(受理日)および様式確認・編集について

提出した書類の現在の状況を確認できます。

・作成中(修正中):

現在作成中の書類です。新たに変更書類を作成することはできません。 様式確認・編集の「編集画面」ボタンより、再編集可能となります。

・入力完了:

PDF 生成まで完了した書類で、まだ厚生局等での受付処理は行われていません。 新たに変更書類を作成することはできません。また、書類の編集や削除を行うことも できません。

様式確認・編集の PDF リンクより、作成書類を確認することができます。

・受理(変更申請認定・変更届出受理)等: 厚生局等での受付が完了し、(受理日)等の日付が表示されます。

変更内容が確定し、登録データは最新の情報となります。

この時点で新たな変更様式等が作成可能となります。

# Q. 操作に困った時には・・・

#### Q1. 受付番号とパスワードを忘れてしまった。

## ・パスワードを忘れてしまった場合

下記(1)~(5)の事項をご記入の上、29ページに記載の当サイトの問合せ窓口までメールにて ご連絡ください。

送信元確認のため、お問合せいただく際は、申請書書類作成時に記入したメールアドレスよりお送りいただけますようお願いいたします。折り返し、メールにてパスワードをご連絡させていただきます。

【問合せメールにご記入いただきたい事項】

- (1)区分(再生医療等提供計画/再生医療等委員会/特定細胞加工物製造)
- (2)受付番号
- (3) 名称(提供しようとする再生医療等の名称/再生医療等委員会の名称/細胞培養加工施設の名称)
- (4)ご連絡先
- (5)ご所属・お名前

※上記のうちご不明の事項は「不明」とご記載ください。

### ・受付番号とパスワードを忘れてしまった場合

ー時保存を行った時期と、下記(1)~(5)の登録内容を、29ページに記載の当サイトの問合せ 窓口までメールにてお問い合わせください。

送信元確認のため、お問合せいただく際は、申請書書類作成時に記入したメールアドレスよりお送りいただけますようお願いいたします。折り返し、メールにて受付番号およびパスワードをご連絡させていただきます。

【問合せメールにご記入いただきたい事項】

- (1)区分(再生医療等提供計画/再生医療等委員会/特定細胞加工物製造)
- (2) 名称(提供しようとする再生医療等の名称/再生医療等委員会の名称/細胞培養加工施設の名称)
- (3) 一時保存を行われた時期
- (4)ご連絡先
- (5)ご所属・お名前

※上記のうちご不明の事項は「不明」とご記載ください。

## Q2. 発行された受付番号・パスワードでログインできない場合

- (1) 受付番号とパスワードは全て半角英数で入力していることを確認して下さい
- (2) パスワードは大文字と小文字を区別して入力していることを確認して下さい

#### 【ご参考】間違いやすい文字の例

- 1 (いち) と、I (大文字のアイ) と、I (小文字のエル) と、J (大文字のジェイ)
- i(小文字のアイ)とj(小文字のジェイ)
- 0 (ゼロ) と、0 (大文字のオー) と、o (小文字のオー)

#### Q3. 入力文字数の制限内に収まらないデータがある。文字数オーバーのメッセージが表示される。

入力した文字数が、制限数を超えている場合にエラー表示となります。そのままでは保存できませんので、制限に合うように修正してください。改行や空白、装飾記号なども文字数に含まれますの で注意が必要です。

項目によって長文で制限内に収まらない場合は、入力項目に「添付書類参照」と記述いただき、別 途項目内容を記述したファイルを添付書類の「その他」項目よりアップロードしてください。

#### Q4. 添付書類のアップロードが出来ない。アップロードが正常に完了しない。

アップロードできるファイルには容量制限がございます。1ファイルあたり10MB(メガバイト) 以下となっておりますので、送信ファイルのサイズをご確認ください。

(機器により若干サイズが異なって表示されるためご注意ください。)

画像ファイルの容量を小さくするなど工夫いただくか、ファイル全体を圧縮してお送りいただくようお願いいたします。

参考サイト: <u>http://office.microsoft.com/ja-jp/word-help/HA010355854.aspx</u>

#### Q5. 申請書 PDF 作成後に、入力内容を修正する必要が発生した。

申請書 PDF が生成されると、申請者側での修正は行えなくなります。再度、初めから作成し直して いただくか、所管の地方厚生局にご連絡いただき、作成した申請書の取消し処理をご依頼くださ い。ご依頼いただく際は、申請書右上に印刷されている「受付番号」をご連絡くださいますようお 願いいたします。

※申請書の取消し処理は、申請者側がログアウトした状態でないと正しく反映されません。取消し または差戻しをご依頼いただくときには、必ずログアウトした状態でお問い合わせいただきます ようお願いいたします。入力完了画面のままブラウザを閉じただけでは、環境によってログアウ トされない場合がございます。必ず完了画面の下からログアウト操作を行って下さい。

# 

なお、一旦申請書を作成すると、申請者側での修正は行えなくなります。正式な提出書類作成の前 にプレビュー機能を利用して、すべての文字が正しく表示されていることを確認の上、申請書の作 成を行ってください。

#### Q7. 申請後に添付書類を変更する必要が発生した場合はどうすればよいですか?

一度申請すると、申請内容の変更も含め添付書類の変更を申請者側から行うことができません。 所管の厚生局専門官にお問い合わせください。

#### Q8. 作成して一時保存していた申請書の PDF ファイルを誤って消去してしまった。

「提出書類の編集・ステータスの確認」ボタンを押下し、申請システムにログインしてください。 ログイン後、申請書提出画面が表示され、提出書類ステータスの確認、および計画番号(認定番 号・施設番号)、提出書類(PDF)をご確認いただくことができます。 PDF をダウンロードし、ご利用ください。

#### Q9. 提出様式の選択を間違えて、入力してしまった。

お手数ですが、正しい様式を選択の上、入力を最初からしていただく必要がございます。

#### Q10. 一時保存をする前にブラウザを閉じてしまった。

「一時保存」「入力内容確認」したデータはサーバ上に保存されていますが、「一時保存」「入力 内容確認」しなければデータがサーバに保存されません。

「一時保存」等をする前にブラウザを閉じてしまうと、最後に「一時保存」「入力内容確認」して から入力したデータは消えてしまいます。こまめに「一時保存」しながら作業を進めてください。

#### Q11. 一時保存したデータは、いつまで保存可能ですか。

一時保存してから更新が無ければ半年間(180日)でデータは消えてしまいます。

#### Q12. 一時保存したデータを他の PC から編集できるか。

ログインする為の ID とパスワードが分かっており、Web ブラウザ等の動作環境が整っていれば、 どの PC からでもログインし、編集することができます。

#### Q13. 入力途中のデータを、自分のパソコン上に保存できますか。

「プレビュー」「確定・提出用 PDF 作成」「提出書類の編集・ステータスの確認」等を利用して、 登録したデータの PDF をダウンロードし、保存することはできますが、入力した情報を CSV 等の形 式でダウンロードすることはできません。

#### Q14. 操作の途中で止まってしまった (例:ファイルのアップロードや一時保存など)

Windows では F5 キー、Macintosh ではコマンドキーを押しながら R キーを押して画面を更新することで問題が解消する場合があります。また、一回のクリック操作で画面が進まない場合は、ダブル クリックで問題が解消する場合がありますのでお試しください。

添付書類のアップロードやダウンロード操作は、使用しているブラウザの環境によって操作方法が 異なります。画面の下部などにメッセージが表示されていないか等ご確認下さい。

#### Q15. 当サイトを利用する際のパソコンのシステム環境(推奨環境)を教えてください。

必要なシステム環境(ハードウェア、ソフトウェア)は以下の通りです。

- 1. ハードウェア
- ・Windows または Mac 等のパソコンが必要となります。
   (iPad や Android タブレット等のブラウザは動作保証対象外です)
   ・WEB ブラウザからインターネットへのアクセスできる環境が必要となります。
  - ・PC に接続されたプリンタから印刷が可能であることを確認してください。 (各申請書は PDF 形式のファイルで生成されますが、印刷できない場合、 申請書を印刷して提出することができません)
- 2. ソフトウェア
- ・対象 Web ブラウザ

Windows: Internet Explorer (8以上を対象)、Google Chrome、Firefox、Opera 等Mac: Safari、Google Chrome、Firefox 等

(いずれもメンテナンスアップデートが行われている現行バージョンが対象となります)

・また、Web ブラウザ上で JavaScript が動作することを確認してください。

・PDF を閲覧できる環境(Adobe Reader 等)を整えてください。

### Q16. スマートフォンからの利用には対応していますか。

スマートフォンやタブレットでの入力は可能ではありますが、全てが正常に動く保証はできません。

#### Q17. 添付するファイルなどにサイズ上限はありますか。

アップロードするファイルの最大容量は、1 ファイルあたり 10MB 程度となります。全ファイルの トータルが 100MB を超えないようにご注意ください。

### Q18. どのくらいの時間でタイムアウトしますか。

申請システム上で最終更新(一時保存、添付ファイルのアップロード、プレビュー表示、入力内容 確認、等)があってから8時間動作が無ければタイムアウトしてしまいます。 入力データを都度保存するという意味でもこまめに「一時保存」しながら作業を進めてください。

### Q19. セキュリティ対策は万全なのでしょうか。

WEB サーバと利用者側 PC との間の通信については盗聴・漏えい対策として、暗号化処理を施して います。また本システムは厚生労働省ドメイン名等管理要綱に基づいたサーバ運用を行っており、 暗号化通信(SSL)のため、政府認証基盤(GPKI)によるサーバ証明書が適用されています。 ※政府認証基盤(GPKI)に関しては以下をご参照ください。(http://www.gpki.go.jp/) ※使用されるブラウザによっては、認証局のルート証明書がインストールされていない場合があ ります。その場合、セキュリティエラーが表示されますが、画面の指示に従いそのまま続行いた だければ、暗号化通信を保ったまま申請処理を行うことができます。詳細は、政府認証基盤 (GPKI)サイトのアプリケーション認証局2の情報をご参照ください。

例)Windows 版 FireFox の場合のセキュリティエラー表示

|        | 接続の安全性を確認できません                                                                                      |                        |             |
|--------|----------------------------------------------------------------------------------------------------|------------------------|-------------|
| $\sim$ | saiseiiryo.mhlw.go.jp に安全に接続するように求められましたが、接続の安全性が確認できませんでした。                                        |                        |             |
|        | 安全に接続する場合は通常、あなたが適切な相手と通信することで<br>きます。しかし、このサイトの証明書は信頼性を検証できません。                                    | 確認できるように、信頼できる証明書を提供して |             |
|        | どうすればよいのか?                                                                                          |                        |             |
|        | これまでこのサイトに問題なく接続できていた場合、このエラーが表示<br>能性があるということであり、接続すべきではありません。                                     |                        |             |
|        | スタートページに戻る                                                                                          |                        |             |
| •      | 技術的詳細を表示                                                                                            | 「個別を泊加」すると             | 由語両面を主ニオスマ  |
| •      | 危険性を理解した上で接続するには                                                                                    | 11717「2」に加」9るこ         | 、中前回回で衣小りるこ |
|        | 何が起きていて何が問題なのか理解できているのであれば、このサ<br>ティ例外を追加することもできます。こだし、たとえこのサイトが信頼<br>ているからこのエラーが表示されている可能性があるので十分に | とができます。                |             |
| _      | 信頼できる証明書をこのいたが使用しない正当な理由がない限り                                                                       | 、例外として追加しないでください。      |             |
|        | 例外を追加                                                                                               |                        |             |

その他サーバのセキュリティ対策・データの保全には万全の安全対策を施しております。

その他、申請書作成支援サイトの操作方法またはトラブルシューティングに関するサポートは、 下記問合せ窓口で行っております。

ご質問等は、**原則、E-mail にて受け付け、メールにてご回答**させていただきます。なお、問合せ 窓口の対応時間は下記のとおりとなっております。また、お問い合わせ内容によってはご回答に 時間がかかることがございます。あらかじめご了承ください。

【再生医療等の安全性の確保等に関する法律「各種申請書作成支援サイト」問合せ窓口】

三菱 UFJ リサーチ&コンサルティング株式会社内 (システム保守:株式会社エスケイワード) 受付時間 10:00~17:00(土日祝日を除く) E-mail ml\_saiseiiryo-madoguchi@skword.co.jp